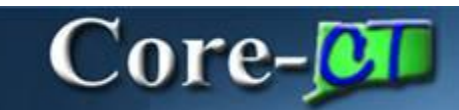

A View Printable Version option has been added to the Select Action dropdown menu on the Manage **Requisitions** page in eProcurement. This option enables requesters to view a copy of a requisition with or without account distribution information. The page that displays can be saved or printed as needed.

Navigation: eProcurement > Manage Requisitions

| search to share                                                  | lons                                                                                                 |                                                           |                                                     |                                                   |                                                         |                     |                 |          |
|------------------------------------------------------------------|----------------------------------------------------------------------------------------------------|-----------------------------------------------------------|-----------------------------------------------------|---------------------------------------------------|---------------------------------------------------------|---------------------|-----------------|----------|
| To locate requisit                                               | ions, edit the criteria below an                                                                     | nd click the Sear                                         | ch button.                                          |                                                   |                                                         |                     |                 |          |
| Business Unit:                                                   | AESM1                                                                                                | Requisition N                                             | amec                                                |                                                   |                                                         |                     |                 | 3        |
| Requisition ID:                                                  | 9                                                                                                    | Request Stati                                             | 251                                                 | All but Compl                                     | ieto 🛩                                                  | Budget Status:      |                 |          |
| Date From:                                                       | 1                                                                                                    | Date To:                                                  |                                                     | T                                                 | 10                                                      | CORE-10:            | ~               |          |
| Requester:                                                       | JudyKing N                                                                                           | Entered By:                                               |                                                     |                                                   | 140                                                     | PO ID:              |                 | P        |
| Search                                                           | Clear                                                                                                |                                                           |                                                     |                                                   |                                                         |                     |                 |          |
|                                                                  |                                                                                                    |                                                           |                                                     |                                                   |                                                         |                     |                 |          |
|                                                                  |                                                                                                    |                                                           |                                                     |                                                   |                                                         |                     |                 |          |
| o view the lifespa<br>o edit or perform                          | n and line items for a requisit<br>another action on a requisitio                                    | tion, click the Exp<br>in, make a selec                   | pand triang)<br>tion from the                       | e icon:<br>e Action dropdown                      | P<br>list and click Go.                                 |                     |                 |          |
| o view the lifespa<br>o edit or perform<br><u>Arra ID</u>        | n and line items for a requisit<br>another action on a requisitio<br>Requisition Name                | tion, click the Exp<br>in, make a selec                   | pand triang)<br>tion from the<br>Dete               | e icon:<br>e Action dropdown<br>Status            | F<br>list and click Go.<br>Durbert                      | Iotat               |                 |          |
| o view the lifespa<br>o edit or perform<br>Broa 10<br>0000005240 | n and line items for a requisit<br>another action on a requisito<br>Requisition liame<br>Pad Restock | tion, click the Exp<br>in, make a selec<br>bu<br>AESIM1 1 | pand triang)<br>tion from the<br>Date<br>11/05/2012 | e icon:<br>e Action dropdown<br>Statue<br>Pending | P<br>list and click Go.<br>Durb <u>et</u><br>Not Chikid | Total<br>125.00 US# | *Select Action> | <u> </u> |

Locate the requisition to be reviewed and click the **View Printable Version** option from the **Select Action** drop down menu at the right side of the requisition row.

| 0 | lew the lifespai<br>edit or perform : | n and line items for a requisitio<br>another action on a requisition. | n, click the l<br>make a sel | Expand triang<br>lection from th | le icon:<br>e Action dropdov | wn list and click Go. | 8)         |                             |   |    |
|---|---------------------------------------|-----------------------------------------------------------------------|------------------------------|----------------------------------|------------------------------|-----------------------|------------|-----------------------------|---|----|
|   | Reg ID                                | Requisition Name                                                      | 89                           | Date                             | Status                       | Dudget                | Intel      |                             |   |    |
| P | 0000005340                            | Pad Restock                                                           | AESM1                        | 11/06/2012                       | Pending                      | Not Chk'd             | 125.00 USD | View Printable Version      | × | 90 |
| 2 | 0000005339                            | November Stocking Order                                               | AESM1                        | 11/06/2012                       | Pending                      | Not Child             | 125.00 USD | <select action=""></select> | ~ | 1  |

Click GO.

| Message                             |                             | -                              |
|-------------------------------------|-----------------------------|--------------------------------|
| Do you want to print the requisitio | n with distribution details | ? (1 <mark>8036,11614</mark> ) |
|                                     | Yes                         | No                             |

Select the **Yes** option to view the distribution chartfields.

|                                                                                                    | Windows                                                                           | Internet Explore                                        | r.                                                                                                    |                                                      |                                              |                                                                |                                                        | 1.648                                                | - 6 |
|----------------------------------------------------------------------------------------------------|-----------------------------------------------------------------------------------|---------------------------------------------------------|----------------------------------------------------------------------------------------------------|------------------------------------------------------|----------------------------------------------|----------------------------------------------------------------|--------------------------------------------------------|------------------------------------------------------|-----|
|                                                                                                    | http://ore                                                                        | c-++0003.dok state                                      | dtus:21050/bic/P1                                                                                                    | a teneve view. Pol                                   | 100.049/1980                                 | 52-3249-1162-                                                  | 504:-c00 🗙 👘 🛪                                         | Google                                               |     |
| Edit View                                                                                          | w Favorite                                                                        | es Tools Help                                           |                                                                                                    |                                                      |                                              |                                                                |                                                        |                                                      |     |
| Ates                                                                                               | Requisiti                                                                         | on                                                      |                                                                                                    |                                                      |                                              |                                                                |                                                        |                                                      |     |
| Jusiness Unit<br>Requisition: 0<br>Requisition N<br>Header Comm<br>Restock custor                  | t: AESM1<br>2000005340<br>lame: Pad R<br>nents:<br>m pads ok p                    | lestock<br>er Barack Romney                             | Ri<br>Ri<br>Er                                                                                                    | equester: Judyi<br>equested By: J<br>stered Date: 11 | King<br>udy King eProcum<br>15/12            | ment User                                                      | Status: Pen<br>Currency: U<br>Requisition              | ing<br>SD<br>Tetal: 125.00                           |     |
| ine: 1                                                                                             | Item Descr                                                                        | iption: Department L                                    | ogo Legal Pad 100                                                                                                    | Sheets                                               | Quantity: 50.000                             | UON                                                            | II: EA Price: 2.50                                     | Line Total: 125.00<br>Line Status: Pending Approval  |     |
| Ductation is attai                                                                                 | ched per yo                                                                       | ur request.                                             |                                                                                                    |                                                      |                                              |                                                                |                                                        |                                                      |     |
| Ship Line: 1<br>Mtention: Jud                                                                      | iched per yo<br>ty King ePro                                                      | ur request.<br>Curement User                            | Ship To: 09300000<br>Due Date:                                                                                                    | 01                                                   | Addre<br>123 H<br>New H                      | ss:<br>intington Street S<br>laven CT 05511                    | State Building<br>I United States                      | Shipping Quantity: 50.0000<br>Shipping Total: 125.00 |     |
| Ship Line: 1<br>Strip Line: 1<br>Dist                                                              | ty King ePro                                                                      | ut request.                                             | Ship To: 09300000<br>Due Date:<br>Qhy                                                                                                    | 01<br>PCT                                            | Addre<br>123 H<br>New H<br>Amount            | ss:<br>utorgton Street 5<br>laven CT 06511<br>GL Unit          | Suze Building<br>( United States<br>Account            | Shipping Quantity: 50.0000<br>Shipping Total: 125.00 |     |
| Ship Line: 1<br>Ship Line: 1<br>Utention: Jud<br>Dist                                              | ched per yo<br>dy King ePro<br>Status<br>Cpen                                     | ur request.<br>curement User I<br>Location<br>(93000001 | Ship To: 05300000<br>Due Date:<br>Qty<br>50 0000                                                                                                    | 01<br>PCT<br>100.00                                  | Addre<br>123 Hi<br>Nex H<br>Amount<br>125.00 | ss:<br>urangton Street S<br>aven CT 05511<br>GL Unit<br>STATE  | Size Building<br>(United States<br>Account<br>54060    | Shipping Quantity: 50 0000<br>Shipping Total: 125 00 |     |
| Ship Line: 1<br>titention: Jud<br>Dist<br>1<br>Dept<br>4004013                                     | ched per yo<br>ty King ePro<br>Butus<br>Open<br>Fund                              | ur request.                                             | Ship To: 05300000<br>Due Date:<br>Oty<br>50 0000<br>Class                                                                                                    | PCT<br>100.00<br>Budget Ref<br>2013                  | Addre<br>123 H<br>New H<br>Annount<br>125.00 | es:<br>Artington Street (<br>aven CT 06511<br>GL Unit<br>STATE | Sure Building<br>(United States<br>Account<br>54260    | Shipping Quantity: 50.0000<br>Shipping Total: 125.00 |     |
| ihip Line: 1<br>ihip Line: 1<br>ittention: Jud<br>Dist<br>1<br>Dept<br>AES43013<br>Over 017        | thed per yo<br>ty King ePro<br>Status<br>Open<br>Fund<br>11000<br>Dr: Bit         | ut request.                                             | Ship To: 09300000<br>Due Date:<br>Oty<br>50 0000<br>Class<br>50000                                                                                                    | 01<br>PCT<br>100.00<br>Budget Ref<br>2013            | Addre<br>123 H<br>New H<br>Annunt<br>125.00  | ss:<br>utington Street S<br>aven CT 06511<br>GL Unit<br>STATE  | State Building<br>Linted States<br>Account<br>54050    | Shipping Quantity: 50 0000<br>Shipping Total: 125 00 |     |
| Dist<br>Dist<br>Dist<br>Dist<br>Dist<br>AES48013<br>Open QTY<br>50.0000                            | thed per you<br>by King ePro<br>Status<br>Open<br>Fund<br>11000<br>PC BU<br>NONPC | ut request.                                             | Ship To: 09300000<br>Due Date:<br>50.0000<br>Class<br>50020<br>Open Ant<br>7 0.000                                                                                                    | 01<br>PCT<br>100.00<br>Budget Ref<br>2013            | Addre<br>123 H<br>Nex H<br>Ansunt<br>125 30  | es:<br>urtington Street 1<br>aven CT 06511<br>OL Unit<br>STATE | State Building<br>( United States<br>Accepted<br>54050 | Shipping Quantity: 50.0000<br>Shipping Total: 125.00 |     |
| Ship Line: 1<br>Ship Line: 1<br>Dist<br>1<br>Dept<br>AES48013<br>Open QTY<br>50 0000<br>GL Base An | ty King ePro<br>Status<br>Com<br>Fund<br>11000<br>PC BU<br>NONPC                  | ur request.                                             | Ship To: 05300000<br>Due Date:<br>Qty<br>50 0000<br>Class<br>50000<br>Class<br>50000<br>Class<br>50000<br>Class<br>50000<br>Class<br>50000<br>Class<br>50000<br>Class<br>50000<br>Class<br>500000<br>Class<br>50000<br>Class<br>50000<br>Class<br>5000<br>Class<br>50000<br>Class<br>5000<br>Class<br>50000<br>Class<br>5000<br>Class<br>50000<br>Class<br>50000<br>Class<br>5000<br>Class<br>50000<br>Class<br>50000<br>Class<br>50000 | 01<br>PCT<br>100.00<br>Budget Ref<br>2013            | Addre<br>123 H<br>Neise H<br>125 30          | es:<br>urtington Street S<br>aven CT 06511<br>OL Unit<br>STATE | State Building<br>(United States<br>Account<br>54250   | Shipping Quantity: 50.0000<br>Shipping Total: 125.00 |     |

The **View Details** page opens in a new window. Click **File** on the menu toolbar to see all the options for saving and printing .Click the **View** to close the web page.